## Dowload MicroSIP: https://www.microsip.org/downloads

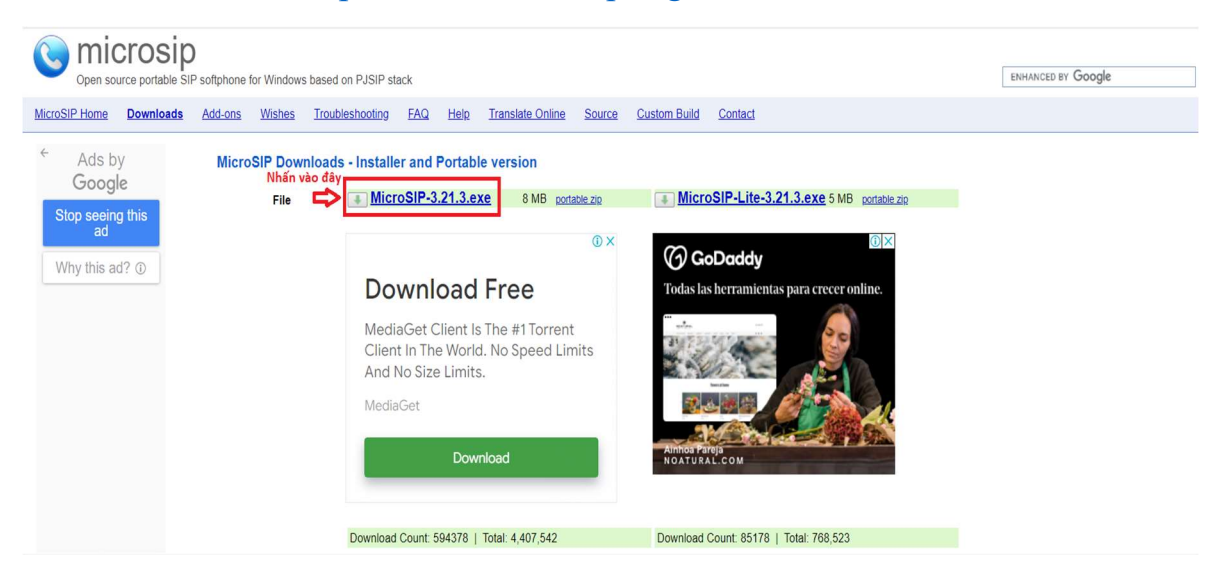

## Xong:

- 1. Cấu hình đăng ký tài khoản:
- Ở MicroSIP chọn mũi tên sau đó chọn Thêm tài khoản

| S MicroSIP     | -             |          | I                                          |             |
|----------------|---------------|----------|--------------------------------------------|-------------|
| Điện thoại Lịc | h sử gọi Danh | bạ 上 💌   | Thêm tài khoản<br>Cài đặt                  | 2<br>Ctrl+P |
|                |               | ~        | Phím tắt                                   | Ctrl+S      |
| 1              | 2 ABC         | 3 DEF    | <b>Luôn hiện trên cùng</b><br>Xem file log |             |
| <b>4</b> GHI   | JUL           | OMINO    | Truy cập trang web                         | Ctrl+W      |
| 7 PORS         | 8 TUV         | 9 wxyz   | Giúp đỡ                                    | Ver. 3.21.3 |
| *              | 0             | #        | Thoát                                      | Ctrl+Q      |
| R              | +             | С        |                                            |             |
| ۲              | Gọi Ngay      | Ģ        |                                            |             |
| -              |               | +        |                                            |             |
| <u> </u>       |               | +        |                                            |             |
| MicroSID       | DND AA        | CONF REC |                                            |             |

- Tiếp đến sẽ cần đăng nhập cấu hình các thông tin của tài khoản:

- Các thông số của tài khoản cần có để thực hiện thiết lập tài khoản:
  - Tên tài khoản, ví dụ "7998"
  - Máy chủ sip, ví dụ "cc11.ity.vn:55000"
  - Tên người dung, ví dụ "7998"
  - Domain, ví dụ "*cc11.ity.vn:55000*"
  - Đăng nhập, ví dụ "7998"
  - Mật khẩu, ví dụ "*TH*@7103!"

| Tài k                              | hoản               |                          | $\times$ |  |
|------------------------------------|--------------------|--------------------------|----------|--|
| 1                                  | Tên tài khoản      | 7998                     | 1        |  |
|                                    | Máy chủ SIP        | cc11.ity.vn:55000        | 2        |  |
|                                    | SIP Proxy          |                          | 2        |  |
| 2                                  | Tên người dùng*    | 7998                     | 2        |  |
| -                                  | Domain*            | cc11.ity.vn:55000        | 2        |  |
|                                    | Đăng nhập          | 7998                     | 2        |  |
| 3                                  | Mật khấu           | *********                | 2        |  |
|                                    |                    |                          |          |  |
|                                    | Ten hien thị       |                          | 2        |  |
|                                    | Số hộp thư thoại   |                          | 2        |  |
|                                    | Mã gọi             |                          | 2        |  |
| Quay số kế hoạch                   |                    |                          | 2        |  |
|                                    |                    | Hide Caller ID           | 2        |  |
| м                                  | ã hóa phương tiện  | Vô hiệu hóa $\checkmark$ | 2        |  |
| Transport                          |                    | UDP                      | 2        |  |
| Public Address                     |                    | Tự động 🗸                | 2        |  |
|                                    | Đăng ký Làm mới    | 300 Cố sống đi 15        |          |  |
|                                    | Publish Presence   |                          |          |  |
|                                    | Cho phép ghi đè IP |                          | 2        |  |
|                                    |                    |                          | 2        |  |
| 🗌 Vô hiệu hóa bộ đếm thời gian 🛛 💈 |                    |                          |          |  |
| x Lưu Đóng/Hủy                     |                    |                          |          |  |

Xong ấn L**ưu** 

Khi đăng nhập thành công thì tài khoản sẽ ở trạng thái Trực tuyến

| S MicroSIP -                   | –            |              | $\times$ |  |
|--------------------------------|--------------|--------------|----------|--|
| Điện thoại Lịch sử gọi Danh bạ |              |              |          |  |
|                                |              |              |          |  |
|                                |              |              | ~        |  |
| 1                              | 2 ABC        | <b>3</b> DE  | F        |  |
| <b>4</b> GHI                   | 5 JKL        | <b>6</b> MNO |          |  |
| 7 PORS                         | <b>8</b> TUV | 9 wxyz       |          |  |
| *                              | 0            | #            |          |  |
| R                              | +            | С            |          |  |
| ۲                              | Gọi Ngay     |              | Ģ        |  |
| -                              |              |              | +        |  |
| <u> </u>                       |              |              | +        |  |
|                                | DND AA       | CONF         | REC      |  |
| 📕 Trực tuyến                   |              | 1            | 7998     |  |

## 2. Cấu hình

- Ở MicroSIP chọn mũi tên sau đó chọn Cài đặt

| 😉 MicroSIP    | —              |                   |                                                                              |                  |
|---------------|----------------|-------------------|------------------------------------------------------------------------------|------------------|
| Điện thoại Lị | ch sử gọi Danh | <sub>ba</sub> 1 💌 | <ul> <li>Hoạt động</li> <li>Sửa tài khoản</li> <li>Thêm tài khoản</li> </ul> | Ctrl+M           |
| 1             | <b>2</b> ABC   | 3 DEF             | Cai đặt Z<br>Phím tắt                                                        | Ctrl+P<br>Ctrl+S |
| <b>4</b> GHI  | 5 JKL          | 6 MNO             | Luôn hiện trên cùng                                                          |                  |
| 7 PORS        | <b>8</b> TUV   | 9 wxyz            | Truy câp trang web                                                           | Ctrl+W           |
| *             | 0              | #                 | Giúp đỡ                                                                      | Ver. 3.21.3      |
| R             | +              | С                 | Thoát                                                                        | Ctrl+Q           |
| ۲             | Gọi Ngay       | Ţ.                |                                                                              |                  |
| -             |                | +                 |                                                                              |                  |
| <u>+</u> -    |                | +                 |                                                                              |                  |
|               | DND AA         | CONF REC          |                                                                              |                  |
| Truc tuvén    |                | 7998              |                                                                              |                  |

| ài đặt                                                                                                    |                                                            |                                                                                                    |                                                                                                    |                                                                                                    |
|----------------------------------------------------------------------------------------------------|------------------------------------------------------------|----------------------------------------------------------------------------------------------------|----------------------------------------------------------------------------------------------------|----------------------------------------------------------------------------------------------------|
| 2                                                                                                    | 🗹 Chế độ cuộc gọi đơn                                      |                                                                                                    |                                                                                                    |                                                                                                    |
| Nhạc chuông                                                                                                | X                                                          | 2                                                                                                    | Thu âm cuộc gọi 🗌                                                                                        | C: \Users\Admin\Desktop\Recordings X                                                                                                    |
|                                                                                                    |                                                            |                                                                                                    |                                                                                                    | ●MP3 ○WAV ☑REC                                                                                                    |
| Thiết bị reo chuông                                                                                        | Mặc định v 1                                               | 1                                                                                                    | Phương pháp DTMF                                                                                         | Tự động V                                                                                                    |
| Loa ngoài                                                                                                  | Mặc định v 2                                               |                                                                                                    | Tự động trả lời                                                                                          | Nút điều khiến 🗸                                                                                                    |
| Mic                                                                                                    | Mặc định 🗸 3                                               | Т                                                                                                    | ừ chối cuộc gọi đến                                                                                      | Nút điều khiển 🗸 🗸                                                                                                    |
| 4 🗌 Khu                                                                                                    | uếch đại micro                                             | 2 Da                                                                                                    | inh mục người dùng                                                                                       |                                                                                                    |
| Điệ                                                                                                    | lu chinh phần mềm                                          | 2 Danh s                                                                                                    | ách hành động mặc                                                                                        | Mặc định 🗸 🗸                                                                                                    |
| Opus 24 kHz<br>G.722 16 kHz<br>G.722.1 16 kHz<br>G.722.1 16 kHz<br>G.723.8 kHz<br>G.723 8 kHz<br>GSM 8 kHz | G.711 A-law<br>G.711 u-law                                 | 2   Xi<br>2   Si<br>2   Si<br>2 | ử lý nút phương tiện<br>ự kiện âm thanh<br>ưa lên trước khi có ci<br>i trí bật ngẫu nhiên<br>hờ cuộc gọi | <ul> <li>☐ Hỗ trợ tai nghe</li> <li>2 ☐ Kích hoạt file log</li> <li>aộc gọi đến 2 ☐ Kích hoạt tài khoản nội bộ</li> <li>2 ☑ Báo cáo sự cố</li> <li>☐ Tất Nhân tin</li> </ul> |
| □VAD 2 ✓EC □op                                                                                             | pus 2ch 🛛 2 🔲 Bắt buộc giải mã cuộc gọi đến<br>🔲 Tất video | Kiế                                                                                                    | ếm tra bản cập nhật                                                                                      | Hàng tuần 🗸 🗸                                                                                                    |
| Máy ảnh                                                                                                    | Mặc định v P                                               |                                                                                                    |                                                                                                    |                                                                                                    |
| Mã hóa video                                                                                               | Mặc định 🗸 🗸                                               | 2                                                                                                    |                                                                                                    |                                                                                                    |
| ⊠H.264                                                                                                    | ☑ H. 263 ☑ VP8 Tộc độ (bit) của 256                        |                                                                                                    |                                                                                                    |                                                                                                    |
| Cống nguồn 0                                                                                               | rport Cống RTP 0 - 0                                       | 2                                                                                                    |                                                                                                    |                                                                                                    |
| Tên máy chủ                                                                                                | DNS SRV                                                    | 2                                                                                                    |                                                                                                    |                                                                                                    |
| 5 Máy chủ STUN                                                                                             |                                                            |                                                                                                    |                                                                                                    |                                                                                                    |
|                                                                                                    |                                                            |                                                                                                    |                                                                                                    | Dist.                                                                                                    |
|                                                                                                    |                                                            |                                                                                                    |                                                                                                    | Luu Đông/Huy                                                                                                    |

- Sau khi vào phần Cài đặt sẽ hiện bảng các thông số cần setup:

Chọn theo thứ tự như ảnh :

- 1 + 2 + 3: Chọn sang tai nghe Headphone/ USB
- 4: Bỏ tích KHUẾCH ĐẠI MICRO
- 5: Bỏ tích MÁY CHỦ STUN

Xong ấn L**ưu** 

- Setup volume - trên phần mềm MICROSIP

| S MicroSIP         |              |             | 1            | $\times$ |
|--------------------|--------------|-------------|--------------|----------|
| Điện thoại Lịch sử | rgọi Danhbạ  |             |              | •        |
|                    |              |             | ~            | ]        |
| 1                  | 2 ABC        | 3 DEF       | =            |          |
| <b>4</b> GHI       | 5 JKL        | <b>6</b> MN | <b>6</b> MNO |          |
| 7 PORS             | <b>8</b> TUV | 9 wxyz      |              |          |
| *                  | 0            | #           | #            |          |
| R                  | +            | С           |              | <        |
| ۲                  | Gọi Ngay     |             | Ģ            |          |
|                    | 1            |             | +            | ]        |
| <u>.</u> –         |              | 1           | +            |          |
|                    | DND AA       | CONF        | REC          |          |
| MicroSIP           |              |             |              |          |

---- Kết thúc quá trình cài đặt ----